### WEB 領収書の発行について

WEB 領収書の発行は、ケアウェルシステムに会費の納入情報が登録されてからとなります。 支払方法によって、弊会に情報が届く期間が変わりますので、実際の支払日と誤差がありますことご容赦くださ いませ(例:5月末の引落は6月5日ごろに登録されます)。

# ①パソコンから

### 1.

### トップページ横の領収書発行ボタンをクリック

|                                            | ▲姓名 ☞ログアウト                              |
|--------------------------------------------|-----------------------------------------|
| ★研修会 マイページ 会員証                             | インフォメーション         ・         ・         ・ |
| <ul> <li>◆ キーワードスカ</li> <li>Q検索</li> </ul> | <b>?</b> よくある質問 >                       |
|                                            | ■納入管理>                                  |
| ▼ 絞込みなし・                                   | ♦ 会員情報 >                                |
| 明確終了                                       | <b>小</b> 修了証再発行 >                       |
|                                            | ●研修ポイント履歴 >                             |
|                                            | 2)領収書発行 >                               |

#### 2.

ページ上部の注意書きをお読みいただいた上で、領収書ボタンをクリック

|                                                                                                    | ▲姓 名 | ₿ログアウト |
|----------------------------------------------------------------------------------------------------|------|--------|
| <u>#</u>                                                                                                    |      |        |
| 2 領収書発行                                                                                                    |      |        |
| ※領収書は一度しか発行できません。よろしければ下の「領収書」ボタンを押下ください。<br>なお宛名は登録の氏名のみとなりますので、異なる宛名をご希望の場合は事務局(kaiin-kanri@jaccw.or.jp)までご連絡ください。<br>(クリック後、直接ダウンロードとなります。<br>ダウンロードできない場合はポップアップブロックが原因の可能性がありますので、ご注意ください。) |      |        |
| 觉 納入日: 2023/04/01                                                                                                    |      |        |
| 2023年度会費                                                                                                    |      |        |
|                                                                                                    |      |        |

#### 3.

注意書きが出ますので、確認の上OKボタンをクリックすると、パソコンに領収書が直接ダウンロードされます。

|                                                                                                    | の内容                                                                                                  | ≜姓 名 | ●ログアウト |
|----------------------------------------------------------------------------------------------------|----------------------------------------------------------------------------------------------------|------|--------|
| <ul> <li>▲</li> <li>● 領収書発行</li> </ul>                                                              | 領収置は牛底とと、各々1度しか少リノロートでさません。領収置を発行しくもよろ<br>しいですか?                                                     |      |        |
|                                                                                                    | OK ++>2//                                                                                            |      |        |
| ※領収書は一度しか発行できません。よろしければ<br>なお宛名は登録の氏名のみどなりますので、異な<br>(クリック後、直接ダウンロードとなります。<br>ダウンロードできない場合はポップアップブロ | 下の「領収書」ボタンを押下ください。<br>る宛名をご希望の場合は事務局(kaiin-kanri@jaccw.or,jp)までご連絡ください<br>ックが原因の可能性がありますので、ご注意ください。) | No   |        |
| 觉 納入日:2023/04/01                                                                                    |                                                                                                    |      |        |
| 2023年度会費                                                                                            | ■ 領収書 ¥10,50                                                                                         | ٥    |        |
|                                                                                                    |                                                                                                    |      |        |

| )場合は一度ページを                                                                                               | と更新いただき、再度発行をお話                                                                                | ノーチャー病<br>式しいたた | Kロジールに エルー の りょう<br>ごければと存じます。                         | 70     |
|----------------------------------------------------------------------------------------------------|------------------------------------------------------------------------------------------------|-----------------|--------------------------------------------------------|--------|
|                                                                                                    | 1                                                                                              |                 |                                                        | QE     |
|                                                                                                    |                                                                                                | ≜姓 名            | ☞ログアウト ガップアップがブロックされました:                               |        |
| L<br>② 領収書発行                                                                                             |                                                                                                |                 | <ul> <li>レクトを案に許可するのがない</li> <li>引き続きプロックする</li> </ul> | ブアップとし |
| 編収書は一度しか発行できません。よろしければ下の<br>なお宛名は登録の氏名のみとなりますので、異なる宛<br>(クリッグ後、直接ダウンロードとなります。<br>ダウンロードできない場合はポップアップブロック | 「編攻書」ボタンを持下ください。<br>名をご希望の場合は事務局(kaiin-kann@jaccw.or.jp)までご連絡ください。<br>が原因の可能性がありますので、ご注意ください。) |                 | 管理                                                     | 完      |
| 劳 納入日:2023/04/01                                                                                         |                                                                                                |                 |                                                        |        |
| 2023年度会費                                                                                                 | <b>■ 師校書</b> (¥10,500)                                                                         |                 |                                                        |        |
|                                                                                                    |                                                                                                |                 |                                                        |        |

# 4.

# 以下のような領収書がダウンロードされます。

| ·····································                                                                                                    |  |
|----------------------------------------------------------------------------------------------------|--|
|                                                                                                    |  |
|                                                                                                    |  |
| ₩ ⁄ /삼 스듬풂문                                                                                                    |  |
| ■ <u><u><u></u></u><u><u></u><u></u><u></u><u></u><u></u><u></u><u></u><u></u><u></u><u></u><u></u><u></u><u></u><u></u><u></u><u></u></u></u>                                                                                                    |  |
|                                                                                                    |  |
|                                                                                                    |  |
| ■ ― ― ― ― ― ― ― ― ― ― ― ― ― ― ― ― ― ― ―                                                                                                    |  |
| I Security Anthropology ( ) where the second second s |  |
| ■ 納入日 上記正に領収いたしました                                                                                                    |  |
|                                                                                                    |  |
|                                                                                                    |  |
|                                                                                                    |  |
|                                                                                                    |  |
|                                                                                                    |  |
|                                                                                                    |  |
|                                                                                                    |  |
|                                                                                                    |  |
|                                                                                                    |  |
|                                                                                                    |  |
|                                                                                                    |  |
|                                                                                                    |  |

5.

問題なくボタンが押されたと認識された場合、領収書ボタンは押せなくなっております。

もしダウンロードできない状態でこの形となった場合は、

事務局(会員管理) kaiin-kanri@jaccw.or.jp までお問い合わせください。

|                                                                                                    | ▲姓 名 | ●ログアウト |
|----------------------------------------------------------------------------------------------------|------|--------|
| <u>#</u>                                                                                                    |      |        |
| ② 観収書発行                                                                                                    |      |        |
| <ul> <li>※額収書は一度しか発行できません。よろしければ下の「額収書」ボタンを押下ください。<br/>なお宛名は登録の氏名のみとなりますので、異なる宛名をご希望の場合は事務局(kaiin-kanri@jaccw.or.jp)までご連絡ください。<br/>(クリッグ後、直接グウンロードとなります。<br/>ダウンロードできない場合はポップアップブロックが原因の可能性がありますので、ご注意ください。)</li> <li></li></ul> |      |        |
| 2023年度会費                                                                                                    |      |        |

WEB 領収書の発行について:携帯電話から

②携帯電話から

## 1.

トップページ右上の=ボタンをクリック

| 骨研修会   | マイページ | 会員証 |            |
|--------|-------|-----|------------|
| ▶ 全てのタ | マグ    |     | •          |
| キーワード  | 入力    |     | Q検索        |
|        |       |     | <b>T</b> - |

## 2.

ページ半ばあたりの領収書発行ボタンをクリック

| >                 |
|-------------------|
| 1 インフォメーション>      |
| <b>?</b> よくある質問 > |
| 国納入管理 >           |
|                   |
| 🔅 会員情報 >          |
| ♥ 修了証再発行 >        |
| ▶ 研修ポイント履歴 >      |
| ③領収書発行>           |

3.

ページ上部の注意書きをお読みいただいた上で、領収書ボタンをクリック

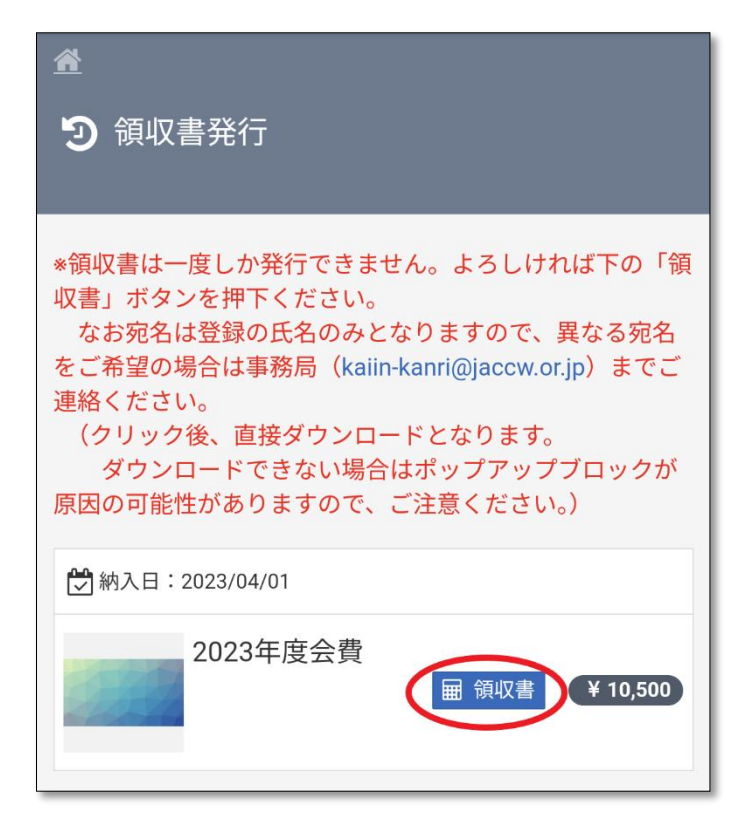

4.

注意書きが出ますので、確認の上 OK ボタンをクリックすると、領収書が直接ダウンロードされます。

(ダウンロード先については、機種によって異なるかと存じますので、各機種の取扱説明書等をご確認いただ ければ幸いです。)

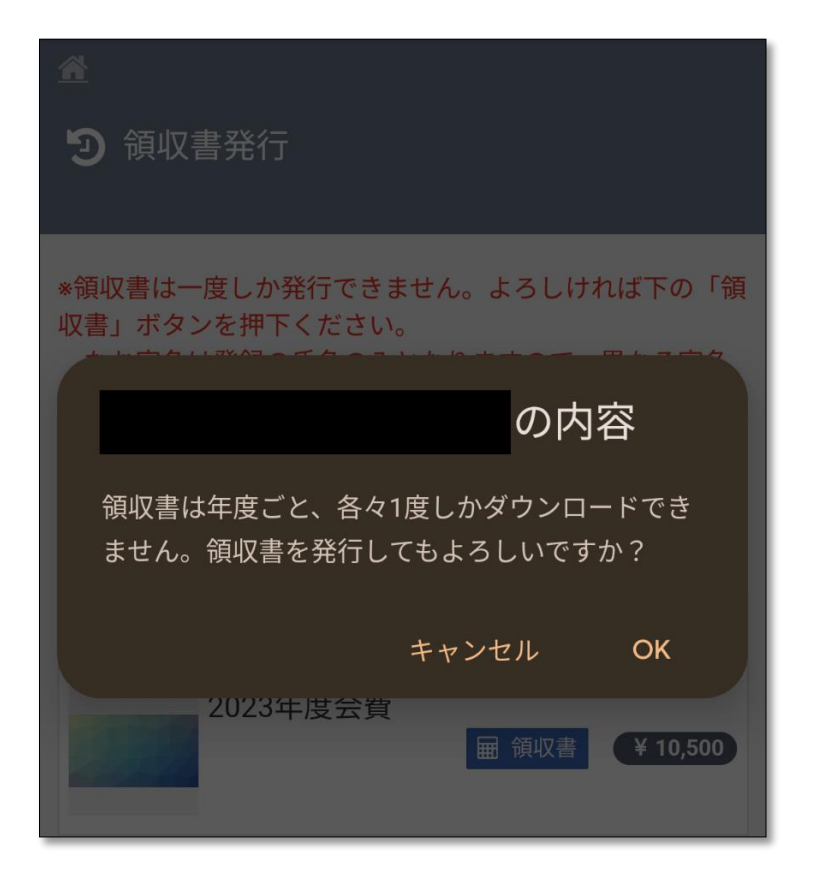

WEB 領収書の発行について:携帯電話から

5. 以下のような領収書がダウンロードされます。

(印刷については、機種によって異なるかと存じますので、各機種の取扱説明書等をご確認いただければ幸 いです。)

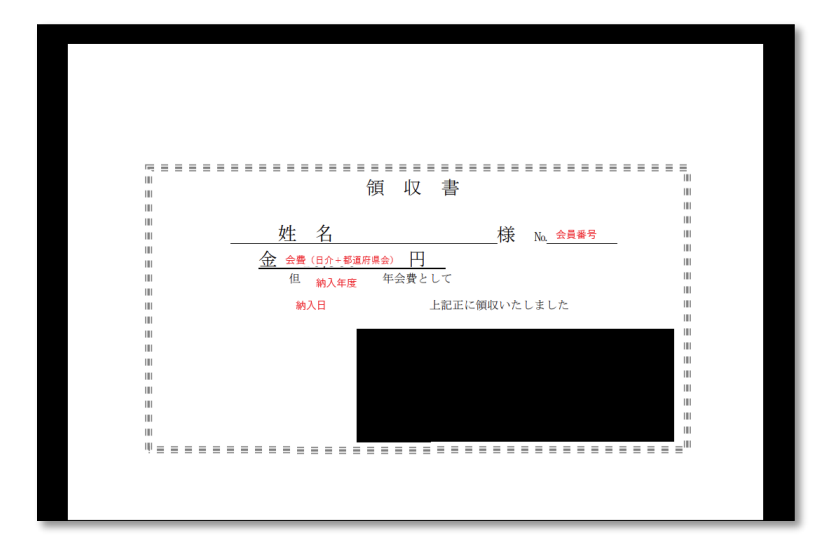

6.

問題なくボタンが押されたと認識された場合、領収書ボタンは押せなくなっております。 もしダウンロードできない状態でこの形となった場合は、

事務局(会員管理) kaiin-kanri@jaccw.or.jp までお問い合わせください。

| <b>^</b>                                                                                                    |
|----------------------------------------------------------------------------------------------------|
| ③ 領収書発行                                                                                                    |
| *領収書は一度しか発行できません。よろしければ下の「領<br>収書」ボタンを押下ください。<br>なお宛名は登録の氏名のみとなりますので、異なる宛名<br>をご希望の場合は事務局(kaiin-kanri@jaccw.or.jp)までご<br>連絡ください。<br>(クリック後、直接ダウンロードとなります。<br>ダウンロードできない場合はポップアップブロックが<br>原因の可能性がありますので、ご注意ください。) |
| 🔁 納入日:2023/04/01                                                                                                    |
| 2023年度会費 ¥ 10,500                                                                                                    |

以上、宛名の変更やご不明な点等ございましたらお問い合わせください。 どうぞよろしくお願い申し上げます。